1. From School Home, select 'Activity' (the third blue button from the left).

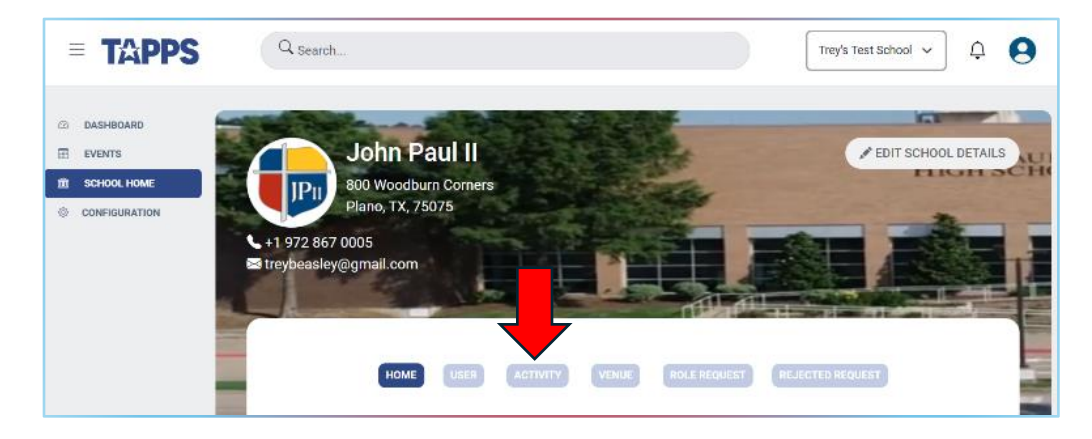

2. Select the Activity for which you want to enter scores. (e.g. Football)

| = <b>TAPPS</b>  | Q Search           | John Paul II 🗸                      |
|-----------------|--------------------|-------------------------------------|
| 2 DASHBOARD     | My Activities      | EDIT MY ACTIVITIES REQUEST ACTIVITY |
|                 | List of Activities | Manage by                           |
| S CONFIGURATION | Orchestra          | TAPPS                               |
|                 | Golf               | TAPPS                               |
|                 | Football           | TAPPS                               |
|                 | Basketball         | TAPPS                               |

3. Select the Team (eg Varsity, Junior Varsity, 8<sup>th</sup> Grade, etc) All schools already have a Varsity listed in TMS – each school may also create sub-varsity teams.

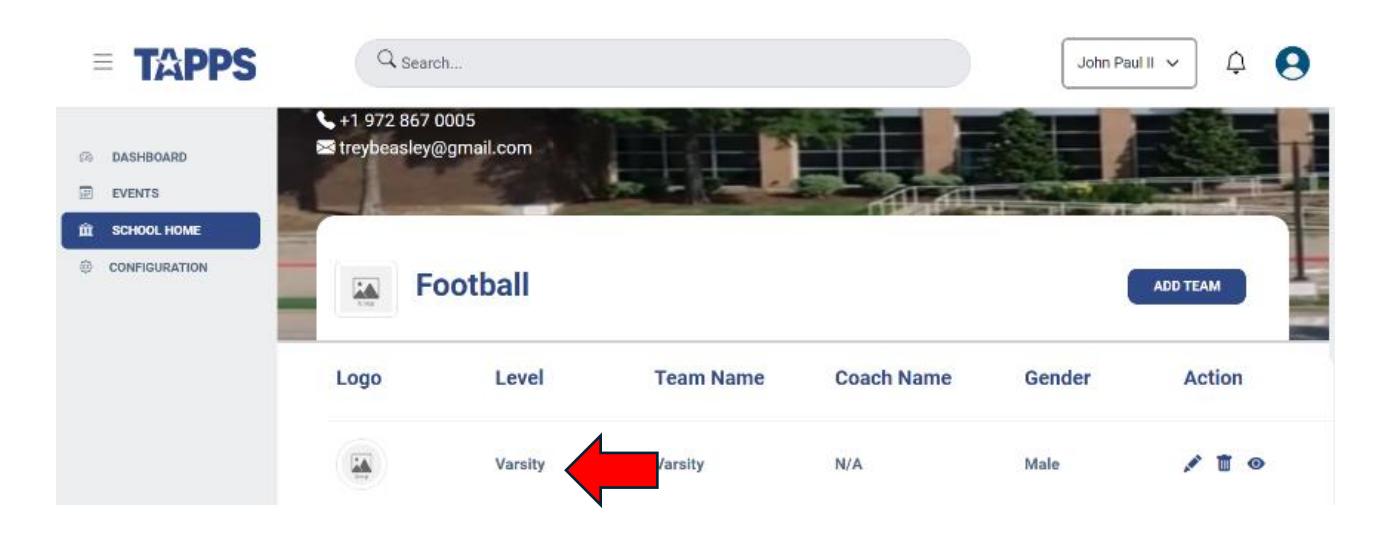

4. Click one of the zero's in the middle of the desired game.

| Varsity-Team                                                                                                   |                          | ADD GAME           | VIEW ROSTER |
|----------------------------------------------------------------------------------------------------|--------------------------|--------------------|-------------|
| Away                                                                                                    |                          | Home               |             |
| Date : Fri, Aug 16, 2024         Time : 06 : 30 : 00 pm            Venue : John Paul II HS         Field : TBA |                          |                    | UPCOMING    |
|                                                                                                    |                          |                    |             |
|                                                                                                    | Match Type: Non District |                    |             |
| Grace Prep Academy-Arlington                                                                                   | Team Level: Varsity      | John Paul II-Plano |             |
|                                                                                                    |                          |                    |             |

5. Enter score for each team. If desired add game notes in 'Add Remark' box. Click 'Update Score.

| Q search                                                                                                    |                                          |                       | ¢ \varTheta            |
|----------------------------------------------------------------------------------------------------|------------------------------------------|-----------------------|------------------------|
|                                                                                                    | Your Current View as a School Admin Exit |                       |                        |
| John Paul II-Plano<br>Varsity-Team                                                                              | John<br>Paul<br>II-<br>Plano             | ADD GAME              | IEW ROSTER V FILTERS - |
| Date : Fri, Aug 16, 2024 Time : 06 : 30 : 00 pn<br>Venue : John Paul II HS Field : T8A                          | Grace<br>Prep<br>Academy-<br>Arlington   | Home                  | UPCOMING 💉 🗂           |
| Grace Prep Academy-Arling Date : Fri, Aug 30, 2024 Time : 07 : 00 : 00 pn Venue : JPII Football Field Field TBA | Add Remark                               | rt John Paul II-Plano | ирсомия                |
| McKinney Christian Acader                                                                                       | UPDATE SCORE                             | t John Paul II-Plano  | ирсомио 🖍 貫            |

6. Game result has been recorded.

| John Paul II-Plano                                                                       |                          | ADD GAME           | VIEW ROSTER = FILTERS - |
|------------------------------------------------------------------------------------------|--------------------------|--------------------|-------------------------|
| Away                                                                                     |                          | Home               |                         |
| Date : Fri, Aug 16, 2024 Time : 06 : 30 : 00 pm 🖉<br>Venue : John Paul II HS Field : TBA |                          |                    | UPCOMING 💉 🛅            |
|                                                                                          | I only                   |                    |                         |
|                                                                                          | Match Type: Non District |                    |                         |
| Grace Prep Academy-Arlington                                                             | Team Level: Varsity      | John Paul II-Plano |                         |
|                                                                                          |                          |                    |                         |